## Aktivierung der BMW-Text Funktion Software 2.B2:

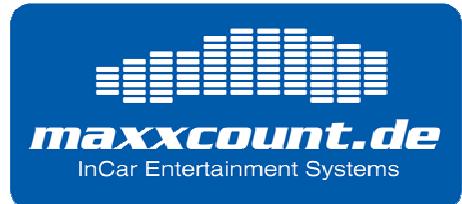

- 1. Schalten Sie ihr Radio / Navigationssystem ein.
- 2. Verbinden Sie den iPod mit dem Active Cradle bzw. Dock Cable.
- 3. Wählen Sie an Ihrem Radio über die "MODE" Taste die CD Funktion.
- 4. Überprüfen Sie den Softwarestand des iceLink mit Hilfe des iPod. Sie können ihn nach anwählen der "CD-Funktion" am Radio / Navi für ein paar Sekunden oben rechts auf dem iPod Display sehen. (es muss Softwarestand BMW 2.B2 sein!)
- 5. Mit drücken der Taste für CD6 das iPod Menu aufrufen.
- Scrollen sie durch kurzes drücken der "FFWD" Taste (rechter Pfeil) bis zum Menüpunkt "SETUP".
- Halten sie die "FFWD" Taste 2 Sekunden lang gedrückt. Sie gelangen nun ins iceLink Setup Menü.
- 8. Scrollen sie durch kurzes drücken der "FFWD" Taste (rechter Pfeil) bis zum Menüpunkt "TEXTSELECTOR".
- 9. Halten sie die "FFWD" Taste 2 Sekunden lang gedrückt.
- 10. Es erscheint im iPod Display "follow instrucitions displayed on car display" (Folgen Sie den Aufforderungen aus dem Radio / Navi Display).
- 11. Folgen Sie dieser Aufforderung, und drücken Sie die geforderte Taste am Radio / Navi, z.B. "Select CD 3" (Wählen Sie CD 3). Drücken sie dementsprechend die Taste 3 am Radio / Navi.
- 12. Im Display erscheint die Meldung "accepted".

Sie haben nun die BMW-Text-Funktion für ihr Fahrzeug konfiguriert.

## maxxcount.de

Nitsche & Scheider GbR **Firmensitz:** TechnologieZentrumDresden Gostritzer Straße 61-63 01217 Dresden +49 (0)351 / 8 71 82 34 <u>www.maxxcount.de</u> info@maxxcount.de